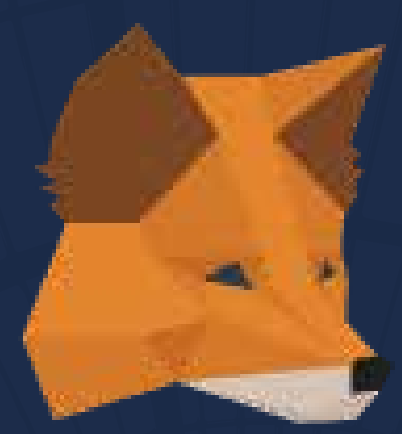

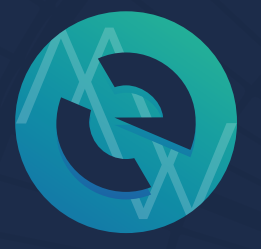

### MyEtherWallet 既存のメタマスクアドレスと MEWの連携方法

**RIN YUZUKI** 

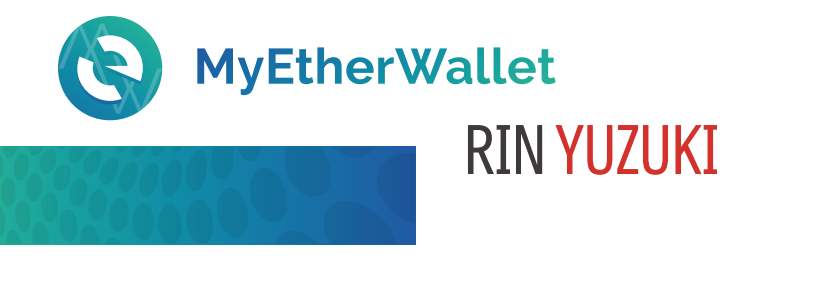

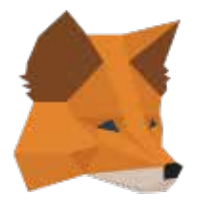

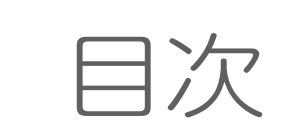

既存のイーサリアムアドレス (メタマスクのETHアドレス)を マイイーサウォレットと連携する方法

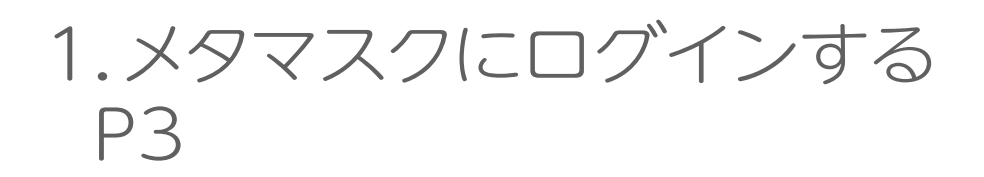

2.MEWの公式ページを開き メタマスクでログインを選択する P4

3.メタマスクのアドレスを MEWで使う時の送金画面 P5

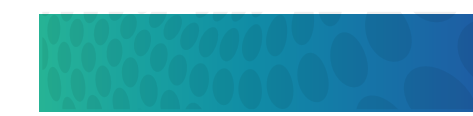

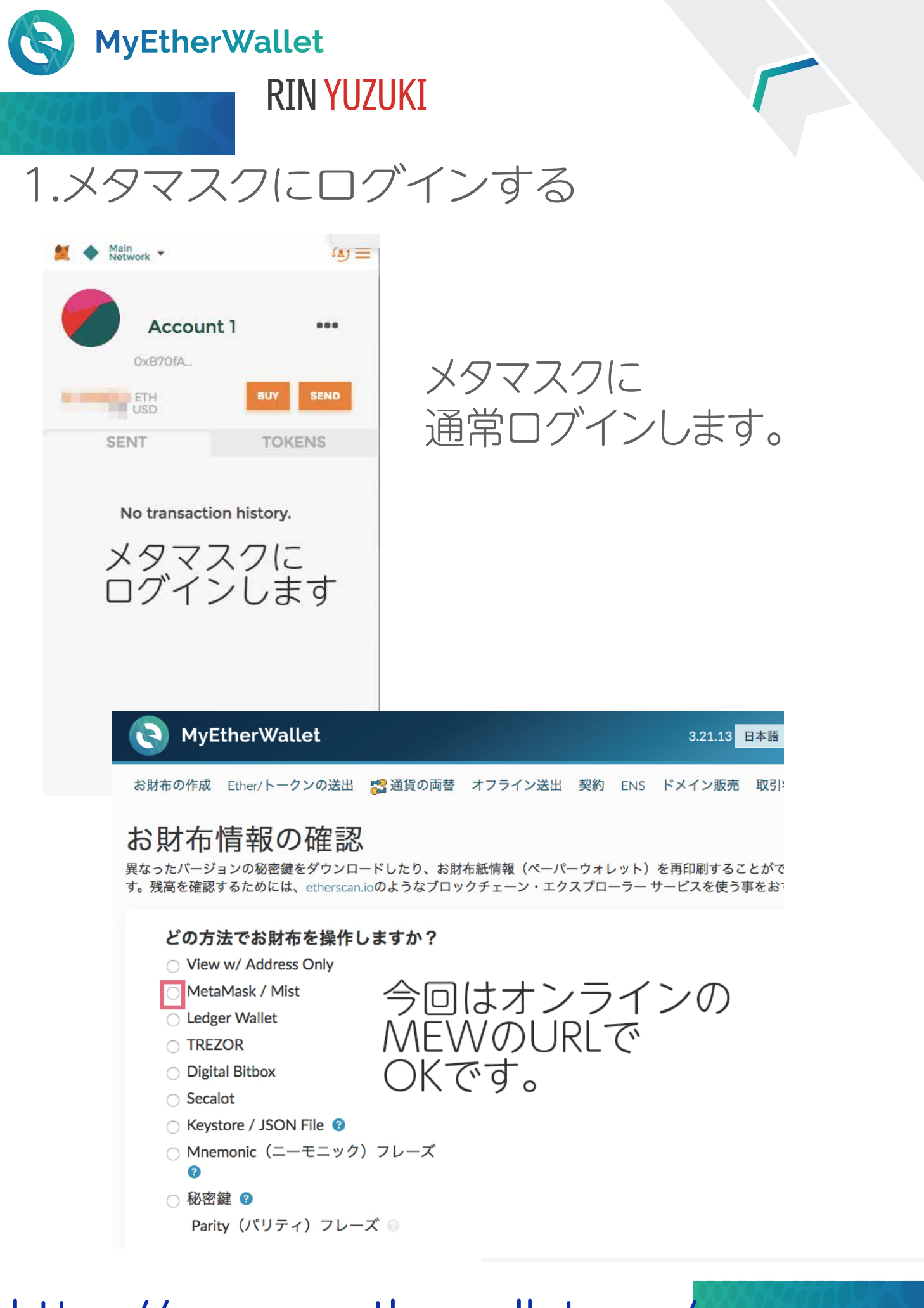

#### https://www.myetherwallet.com/

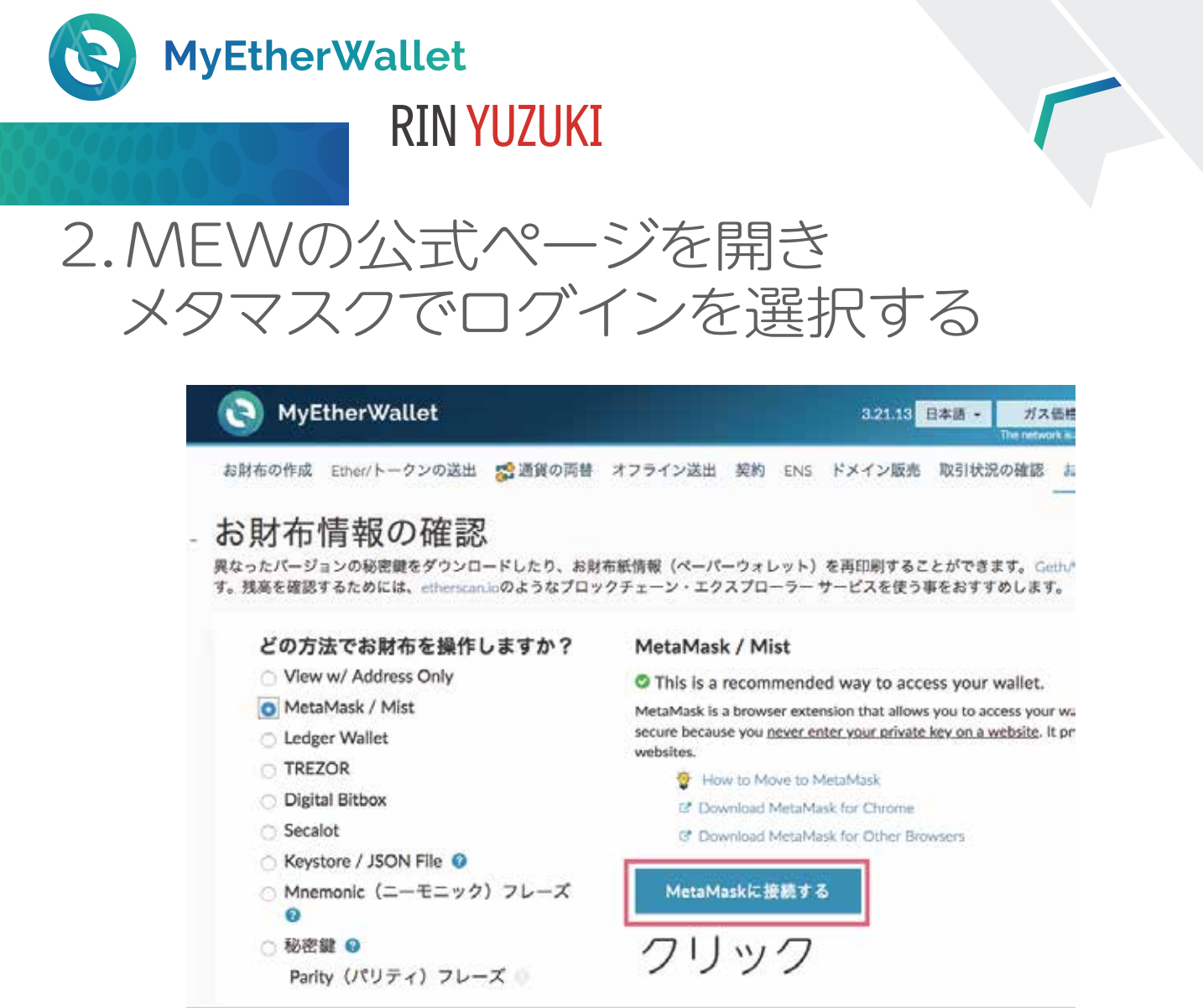

接続する、をクリックします。 これで既存のメタマスクのイーサリアムアドレスを マイイーサウォレットで使えます!

通常のMEWとの違いは このアドレスでの送金時は 最後にメタマスクで承認を 取る必要があることのみです。

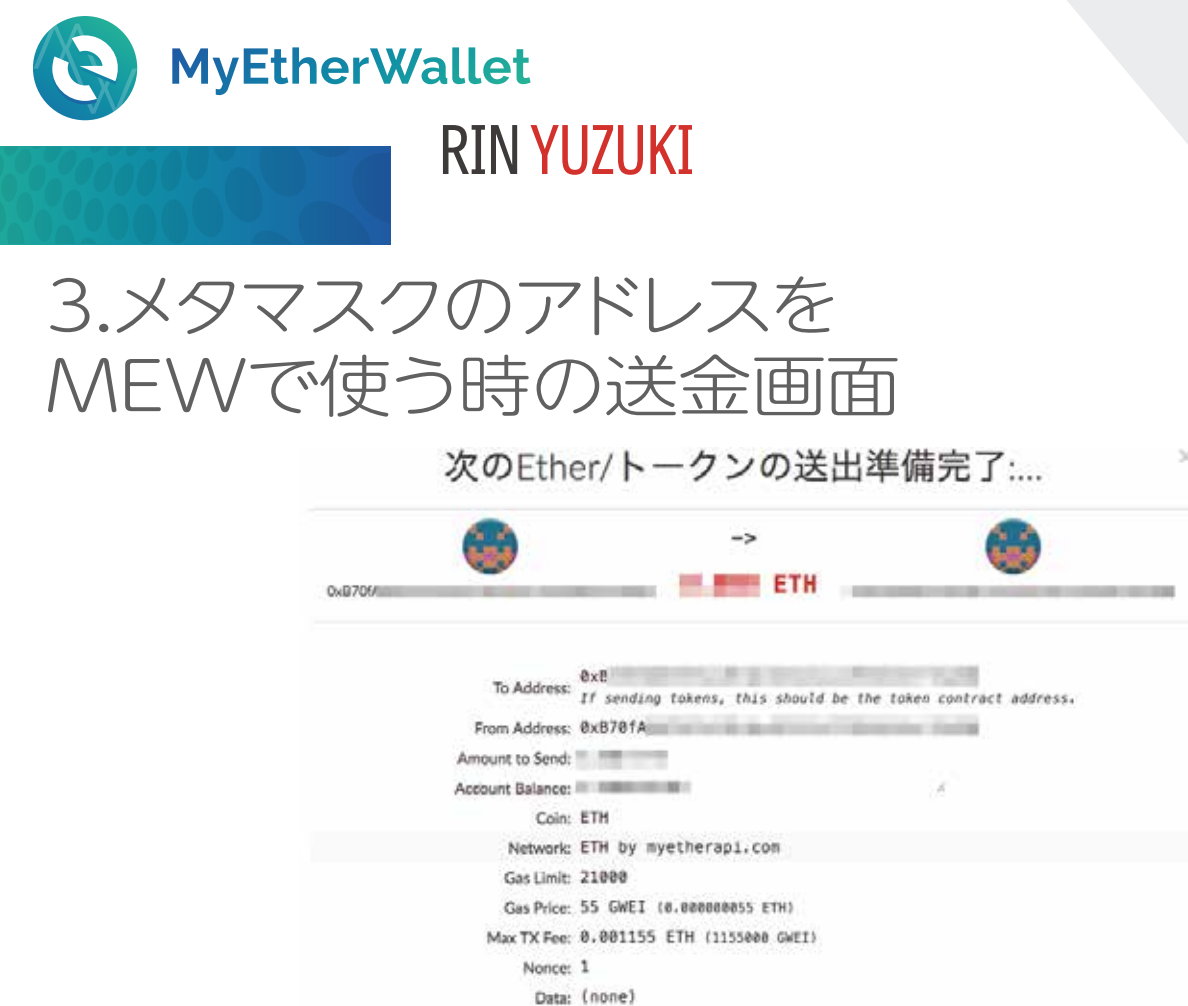

いいえ、中断します!

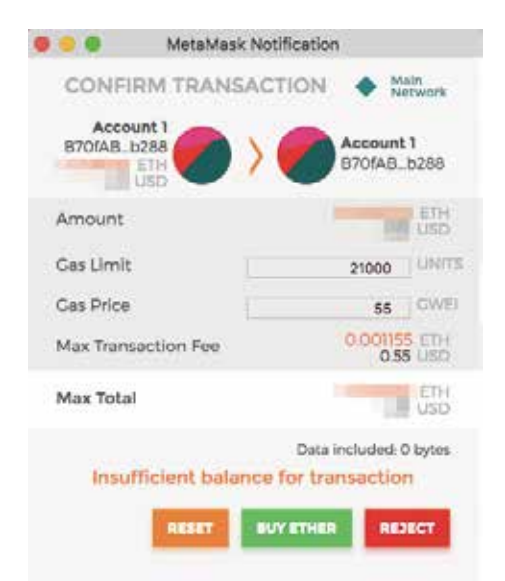

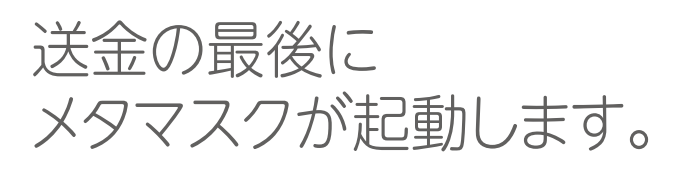

はい、問題ありません! 処理を実行します。

次のEther/トークンの送出準備完了: ETH 送出先: 0xB701 本当に送出してよるしいですか?

> SUBMITを押すと 送金完了します。 (画像ではメタマスクにETHを ほとんど入れていないので SUBMIT表示が出て<u>いません</u>)

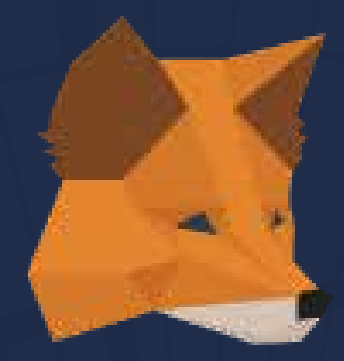

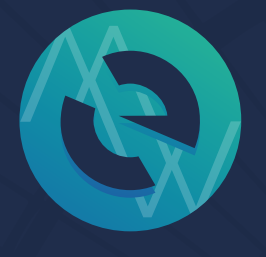

## **MyEtherWallet** 既存のメタマスクアドレスと MEWの連携方法

# END

#### 著作権フリー シェアどうぞ♡ **RIN YUZUKI** <u>http://rin-royalty.com/royalty/</u>